# Table of Contents

| General description2                                     |  |
|----------------------------------------------------------|--|
| Introduction2                                            |  |
| Solution overview2                                       |  |
| Plugin prerequisites2                                    |  |
| Install and Uninstall                                    |  |
| Installation on the Milestone Event Server Computer3     |  |
| Installation on the Milestone Smart Client Computers3    |  |
| Uninstall on the Milestone Event Server Computer3        |  |
| Uninstall on the Milestone Smart Client Computers4       |  |
| Setup and Configuration5                                 |  |
| Turn on Syslog Server in the Transition Networks Switch5 |  |
| Adding the switches to Milestone6                        |  |
| Create Alarms7                                           |  |
| Create Rules                                             |  |
| Adding Transition Networks Switches to Maps12            |  |
| Smart Client Hot Buttons                                 |  |
| Syslog Messages                                          |  |

# **General description**

# Introduction

This document describes the integration between Milestone XProtect and Transition Networks Switches. This plugin was developed on the Milestone MIP SDK 2020R1.

The integration supports the following features:

- Milestone will listen for Transition Networks syslog events such as Authentication, Failed-Authentication, Boot, Configuration, Failed-Configuration, Link-Status, Network, and POE events
- Milestone rules may be configured to act on the syslog events form the switches
- Alarms may be defined off of the syslog events
- Control of the network switches through a Milestone Smart Client Workspace Tab
- Hot buttons to take the user to POE Status, POE Reboot, Auto Power Rest, Topology View, Cable Diagnostics, and Detailed Port Statistics

### Solution overview

The plugin will be installed in two locations: on the Milestone Event Server and any computer that needs the hot button links for switch control within the Milestone Smart Client. Both machines use the same installer, but the installer is only required once if the machine is running the event server and smart client features.

Milestone Event Server:

The plugin is installed on the computer running the Milestone Event Server so that the Event Server can listen for syslog events from the Transition Networks Switches. The plugin brings in Syslog events from the switches that can be used as events within the Milestone system. The events may be used to define alarms or create rules to do actions such as logging, alerts, email notifications, or any other action available within Milestone.

All XProtect Smart Clients in the system are capable of seeing alarms without installing the plugin on their computer.

Computers that require hot button links for switch control:

Any computer that needs to control the switches through the hot buttons must be on the same network as the network switches. For security purposes, if a network is segmented then the plugin does not allow users to bypass the network segmentation to access and control the network switches. In some cases, the network control may require that a user remote into the Milestone Server to manage the network switches from the XProtect Smart Client.

Those computers that need to control the network switches through the Milestone Smart Client must have the plugin installed.

### **Plugin prerequisites**

- 1. The system must be running *x* versions of Milestone and meet all of the Milestone perquisites.
- 2. Microsoft Visual C++ 2015 64 bit is required to run the client-side part of the plugin. https://www.microsoft.com/en-us/download/details.aspx?id=48145

# Installation on the Milestone Event Server Computer

 If the Milestone Smart Client will be used for Transition Networks Switch control, then the Visual C++ 2015 prerequisite is required. https://www.microsoft.com/en-us/download/details.aspx?id=48145

2. Launch the TransitionNetworksInstaller.msi

- 3. Click Next
- 4. The Installation folder should be left as default as Milestone typically looks for the plugin in this location. Click Next.
- 5. Click Next to begin the Install.
- 6. Click Close to Exit.
- 7. The Milestone Event Server Service must be restarted to load the plugin. Right click on the tray icon and select "Restart Event Server Service"

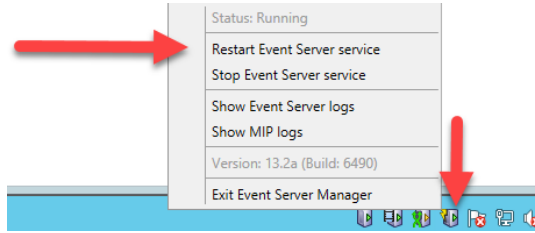

# Installation on the Milestone Smart Client Computers

- 1. Visual C++ 2015 64 bit prerequisite is required. https://www.microsoft.com/en-us/download/details.aspx?id=48145
- 2. Launch the TransitionNetworksInstaller.msi
- 3. Click Next
- 4. The Installation folder should be left as default as Milestone typically looks for the plugin in this location. Click Next.
- 5. Click Next to begin the Install.
- 6. Click Close to Exit.

# Uninstall on the Milestone Event Server Computer

1. Stop the Milestone Event Server Service by right clicking on the icon in the tray and selecting "Stop Event Server Service"

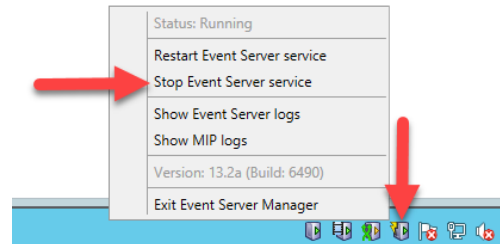

2. Close all open Milestone Smart Client or Milestone Management Client windows

- 3. If any users on this computer are logged into Windows and have left open the Milestone Smart Client or the Milestone Management Client, then the computer will require a reboot. This applies only to users that are running these applications on this computer.
- 4. Open "Apps and Features" or "Programs and Features" depending on the version of your Operating System.
- 5. Select "TransitionNetworksInstaller" and click "Uninstall"
- 6. A dialog box may pop up and ask you to confirm uninstall. Click OK.
- 7. If a reboot is required then you will be prompted to reboot the computer. The Event Server Service will automatically be started after reboot.
- 8. If a reboot was not required, then the Event Server Service must be started. Start the Milestone Event Server Service by right clicking on the icon in the tray and selecting "Start Event Server Service"

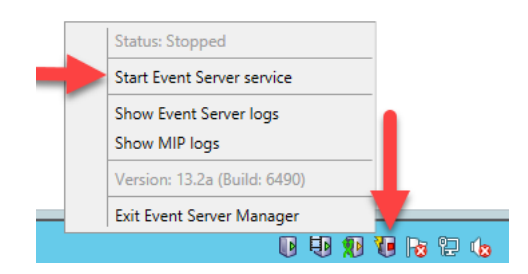

# Uninstall on the Milestone Smart Client Computers

- 1. Close all open Milestone Smart Client or Milestone Management Client windows
- 2. If any users on this computer are logged into Windows and have left open the Milestone Smart Client or the Milestone Management Client, then the computer will require a reboot. This applies only to users that are running these applications on this computer.
- 3. Open "Apps and Features" or "Programs and Features" depending on the version of your Operating System.
- 4. Select "TransitionNetworksInstaller" and click "Uninstall"
- 5. A dialog box may pop up and ask you to confirm uninstall. Click OK.
- 6. If a reboot is required then you will be prompted to reboot the computer.

# **Setup and Configuration**

# Turn on Syslog Server in the Transition Networks Switch

- 1. Navigate to the section of the switch to enable Syslog. The location may be different depending on your model of switch.
  - a. Switch > Configuration > System > Log

|               | VORKS.   |                          |               |
|---------------|----------|--------------------------|---------------|
| SISPM1040-38  | 84-LRT-C | System Log Configuration |               |
| Switch        | DMS      |                          |               |
| Configuration | n v      | Server Mode              | Enabled 🗸     |
| » System      | ~        | Server Address           | 192.168.99.95 |
| Information   |          | Server Port              | 514           |
| > IP          |          |                          | 514           |
| > NTP         |          |                          |               |
| > Time        |          | Apply Reset              |               |
| > Log         |          |                          |               |

b. Switch > Event Notification > Syslog > Syslog Configuration

6

| SM8TAT2SA                           | System Log Configuration |               |  |
|-------------------------------------|--------------------------|---------------|--|
| Switch DMS                          |                          |               |  |
| System                              | < Mode                   | on            |  |
| <ul> <li>Port Management</li> </ul> | < Server 1               | 192.168.99.95 |  |
| <ul> <li>PoE Management</li> </ul>  | < Server 2               |               |  |
| VLAN Management                     | < Server 2               |               |  |
| Quality of Service                  | < Server 3               |               |  |
| Spanning Tree                       | < Server 4               |               |  |
| MAC Address Table                   | <                        |               |  |
| <ul> <li>Multicast</li> </ul>       | < Server 5               |               |  |
| DHCP                                | < Server 6               |               |  |
| Security                            | <                        |               |  |
| Access Control                      | < Apply Reset            |               |  |
| ▶ SNMP                              | <                        |               |  |
| Event Notification                  | ~                        |               |  |
| > SNMP Trap                         |                          |               |  |
| » Syslog                            | ~                        |               |  |

- 2. Set the mode to "Enabled" or "on" depending on your switch model.
- 3. Enter the Server's IP address
- 4. If Server Port is an option, then choose 514
- 5. Click apply and save

#### Adding the switches to Milestone

- 6. Open the Milestone Management Client
- 7. On the Site Navigation tree on the left, select "Switches" under TransitionNetworks in the MIP Plug-ins section

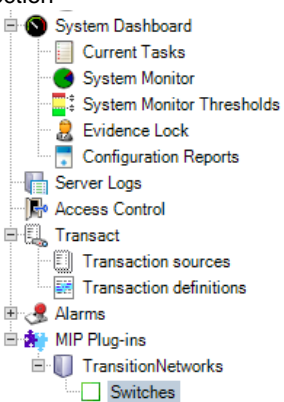

8. Right Click on Switches in the middle column and select "Add New ..."

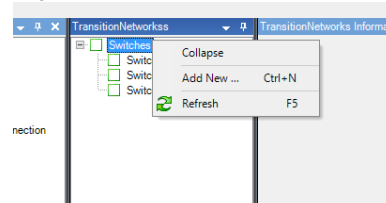

9. Enter the name for the network switch. This will be what is shown in the Milestone system when referencing the network switch.

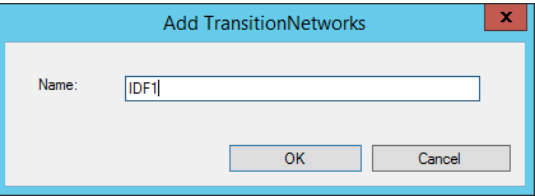

10. Enter the IP Address, Login, and Password, then click the Save Icon on the upper left File Edit View Action Tools Help

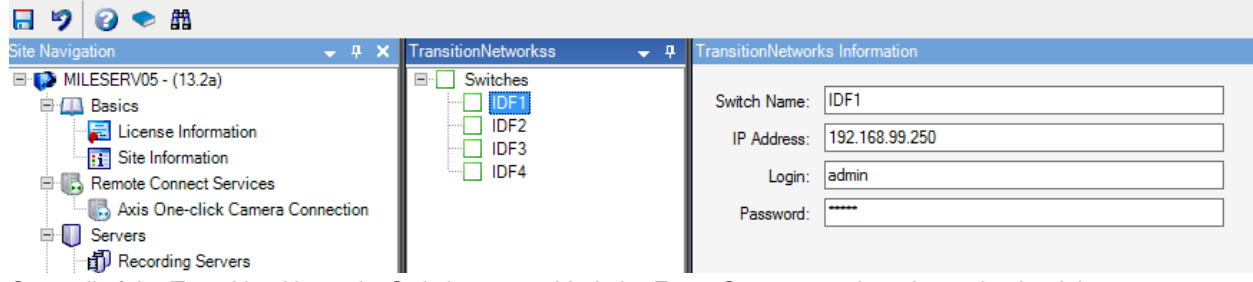

11. Once all of the Transition Networks Switches are added, the Event Server must be rebooted to load the changes and listen for events from the added network switches.

# **Create Alarms**

Alarms can be defined based on desired events coming from the Transition Networks Switches. See Milestone's video tutorials for additional information on Milestone alarms.

https://www.youtube.com/playlist?list=PL6KbBiYxpwh17tQf6u57Hk\_bjOfMDLUsa

1. Navigate to the Alarm Definitions section of the site Navigation in the Milestone XProtect Management Client.

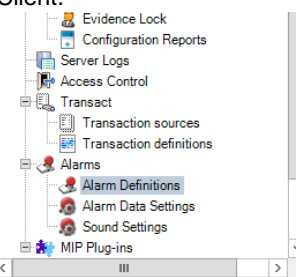

- 2. Right click and select "Add New ..."
- 3. Name the Alarm based on the Syslog Event that the alarm is alerting on. This example will show how to create an alarm for a POE event.
- 4. Select the dropdown under Triggering event and choose "Transition Networks Events"

| Alarm Definitions 🚽 🕂                                                                                                    | Alarm Definition Information                          |                                                                                                    |
|----------------------------------------------------------------------------------------------------|-------------------------------------------------------|----------------------------------------------------------------------------------------------------|
| Alarm Definitions     Authentication     Bot     Configuration     Failed-Authentication     Failed-Configuration     Failed-Configuration     Inik-Status | Alarm definition<br>Enable:<br>Name:<br>Instructions: | PoE Event                                                                                                  |
| PoE Event                                                                                                    | Trigger<br>Triggering event:                          | Transition Networks Events                                                                                 |
|                                                                                                    | Sources:                                              | Access Control Event Categories<br>Analytics Events<br>Device Events<br>External Events<br>Hardware Events |
|                                                                                                    | Activation period<br>Time profile:                    | Recording Server Events<br>System Events<br>System Monitor Events<br>Transaction events                    |
|                                                                                                    | O Event based:                                        | Transition Networks Events                                                                                 |

5. In the next dropdown, choose POE. Note: An alarm must be defined for each type of event that should produce an alarm.

| Alarm Definitions 🚽 🕂                                                                                                    | Alarm Definition Information                                                                   |                                                                                                    |
|----------------------------------------------------------------------------------------------------|------------------------------------------------------------------------------------------------|----------------------------------------------------------------------------------------------------|
| Atarm Definitions Authentication Configuration Configuration Failed-Authentication Failed-Configuration Link-Status Network Restork | Alam definition<br>Enable:<br>Name:<br>Instructions:                                           | PoE Event                                                                                                    |
| - 3 FOC EVAIL                                                                                                    | Trigger<br>Triggering event:<br>Sources:<br>Activation period<br>Time profile:<br>Event based: | Transition Networks Events<br>Authentication<br>Boot<br>Configuration<br>Failed-Authentication<br>Failed-Authentication<br>Link-Status<br>Network<br>POE |

6. Choose the Source of the alarm by clicking the "Select" button. On the Servers tab, select each network switch that this alarm should be raised or Add the "All Switches" folder to alarm on every switch.

| Trigger                  |                            |                |        |
|--------------------------|----------------------------|----------------|--------|
| Triggering event:        | Transition Networks Events |                |        |
|                          | PoE                        |                |        |
| Sources:                 |                            |                |        |
| Activation period        |                            | Select Sources | ×      |
| Time profile:            | Groups Servers             | Selected:      |        |
| O Event based:           | All Switches               | C All Switches |        |
| Operator action required |                            |                |        |
| Time limit:              |                            | Add            |        |
| Events triggered:        |                            | Bamaya         |        |
| Other                    |                            | Remove         |        |
| Related cameras:         |                            |                |        |
| Related map:             |                            |                |        |
| Initial alarm owner:     |                            |                |        |
| Initial alarm priority:  |                            | OK             | Cancel |
| Alarm category:          |                            | UK             |        |

- 7. Add any additional alarm settings required, then click the save icon in the upper left corner.
- 8. These alarms will now appear in the Smart Client's Alarm Manager

| 😲 Milesto    | one XProtect Smart Clie | ent                      |                |             |             |                |                  |                                  |          |        |     |
|--------------|-------------------------|--------------------------|----------------|-------------|-------------|----------------|------------------|----------------------------------|----------|--------|-----|
| Live         | Playback                | Sequence Explorer        | Search (bet    | a) Ala      | arm Manager | 🧑 Trans        | sitionNetworks   | System Monitor                   |          |        |     |
|              |                         |                          |                |             |             |                |                  |                                  |          |        |     |
| < > €        | No map has been         | selected                 |                |             |             |                | ۳Ľ (             |                                  |          |        |     |
|              |                         |                          |                |             |             |                |                  |                                  |          |        |     |
|              |                         |                          |                |             |             |                |                  |                                  |          |        |     |
|              |                         |                          |                |             |             |                |                  |                                  |          |        |     |
|              |                         |                          |                |             |             |                |                  |                                  |          |        |     |
|              |                         |                          |                |             |             |                |                  |                                  |          |        |     |
|              |                         |                          |                |             |             |                |                  |                                  |          |        |     |
|              |                         |                          |                |             |             |                |                  |                                  |          |        |     |
|              |                         |                          |                |             |             |                |                  |                                  |          |        |     |
|              |                         |                          |                |             |             |                |                  |                                  |          |        |     |
|              |                         |                          |                |             |             |                |                  |                                  |          |        |     |
|              |                         |                          |                |             |             |                |                  |                                  |          |        |     |
|              |                         |                          |                |             |             |                |                  |                                  |          |        |     |
|              |                         |                          |                |             |             |                |                  |                                  |          |        |     |
|              |                         |                          |                |             |             |                |                  |                                  |          |        |     |
| Quick Filter | s                       | Alarms Custom (filter an | nlied) Y C     | lear filter |             |                | 1                |                                  |          |        |     |
| -<br>        | (64)                    | Eval Time                | Priority Level | State Level | State Name  | Alarm          | Мексоле          |                                  | Source   | Owner  | ID  |
| T New        | (04)                    | 11:14:25 AM 6/8/2020     | 1              | 1           | New         | POE            | SM16TAT2SA POE-F | PD-OFF: Port 5 PoE PD off        | MDF Core | Offici | 239 |
|              | -ut (0)                 | 11:13:52 AM 6/8/2020     |                |             | New         | POE            | SM16TAT2SA POE-  | PD-ON: Port 5 PoE PD on          | MDF Core |        | 238 |
| T On h       | 51d (U)                 | 11:13:45 AM 6/8/202      |                |             | New         | POE            | SM16TAT2SA POE-  | PD-OFF: Port 5 PoE PD off        | MDF Core |        | 237 |
| Y Close      | ed (0)                  | 11:13:38 AM 6/8/202      |                |             | New         | Authentication | SM16TAT2SA LOGI  | N: Login passed for user 'admin' | MDF Core |        | 236 |
|              |                         | 12:10:14 PM 6/1/202      |                |             | New         | POE            | SM16TAT2SA POE-  | PD-ON: Port 5 PoE PD on          | MDF Core |        | 232 |

#### **Create Rules**

Rules can be defined based on desired events coming from the Transition Networks Switches. See Milestone's video tutorials for additional information on Milestone rules.

https://www.youtube.com/playlist?list=PL6KbBiYxpwh30ickMGicvvJqDKzn3B-GI

To create a rule on an event coming from a Transition Networks Switch, select the desired Transition Networks Event.

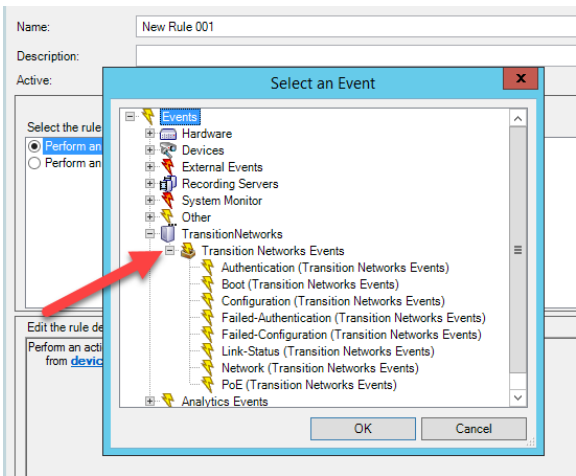

The rule can be configured to do anything possible in rule definitions within the Milestone system. The following is an example to create a rule to log the Link-Status event in the rule log.

- 1. Under Rules and Events, click "Rules"
- 2. Right click on the center pane and select "Add Rule..."
- 3. Name the rule and then click on "event"

|                                                                          | Manage Rule                                                                 | _ 🗆 X  |
|--------------------------------------------------------------------------|-----------------------------------------------------------------------------|--------|
| Name:                                                                    | Link-Status Log Rule                                                        |        |
| Description:                                                             |                                                                             |        |
| Active:                                                                  | ✓                                                                           |        |
|                                                                          | Step 1: Type of rule                                                        |        |
| Perform an action                                                        | in a time interval                                                          |        |
| Edit the rule descript<br>Perform an action on<br>from <u>devices/re</u> | ion (click ar underlined item)<br>event<br>cording server/management server |        |
| Help                                                                     | Cancel < Back Next >                                                        | Finish |

4. Select the "Link-Status" event and click OK Name: Link-Status Log Rule

| Description:                                             |                                                                                                    |   |  |
|----------------------------------------------------------|----------------------------------------------------------------------------------------------------|---|--|
| Active:                                                  | Select an Event                                                                                                    | x |  |
| Select the rule<br>Perform an<br>Perform an              | Events     Hardware     Hardware     External Events     External Events     Other     Other     Transition Networks     Transition Networks Events                                                                                                    | = |  |
| Edit the rule de<br>Perform an acti<br>from <u>devic</u> | Authentication (Transition Networks Events)     Boot (Transition Networks Events)     Configuration (Transition Networks Events)     Failed-Authentication (Transition Networks Events)     Failed-Status (Transition Networks Events)     Network (Transition Networks Events)     Network (Transition Networks Events) | ~ |  |

5. Click on the "devices/recording server/management server" link at the bottom

| Name:                  | Link-Status Log Rule                     |
|------------------------|------------------------------------------|
| Description:           |                                          |
| Active:                | ✓                                        |
|                        | Step 1: Type of rule                     |
| Select the rule type y | you want to create                       |
| Perform an action      | n on <event></event>                     |
| Perform an action      | n in a time interval                     |
|                        |                                          |
|                        |                                          |
|                        |                                          |
|                        |                                          |
|                        |                                          |
|                        |                                          |
| Edit the rule descript | tion (click an underlined item)          |
| Perform an action on   | Link-Status (Transition Networks Events) |
| from devices/re        | ecording server/management server        |

6. Click on "All Switches" and then Add and OK

|                                                                                                    | Manage Rule    |                |   |
|----------------------------------------------------------------------------------------------------|----------------|----------------|---|
|                                                                                                    |                |                |   |
|                                                                                                    | Select Sources |                | x |
| Sources:                                                                                                    |                | Selected:      |   |
| - Sources - IDF - IDF - IDF2 - IDF3 - IDF4 - IDF4 |                | i All Switches |   |
|                                                                                                    | Add  Add       |                |   |

- 7. Click Next
- 8. The conditions page is where you could set a timeframe for the rule. In this case, leave it blank and select next for an always active rule.

| Name:                                          | Link-Status Log Rule                                 |  |  |  |  |
|------------------------------------------------|------------------------------------------------------|--|--|--|--|
| Description:                                   |                                                      |  |  |  |  |
| Active:                                        |                                                      |  |  |  |  |
|                                                | Step 2: Conditions                                   |  |  |  |  |
| Select conditions to a                         | apply                                                |  |  |  |  |
| Outside selected ti                            | time in <time profile=""></time>                     |  |  |  |  |
| Within the time pe                             | ariod <start time=""> to <end time=""></end></start> |  |  |  |  |
| Day of week is <c< td=""><td>Jay&gt;</td></c<> | Jay>                                                 |  |  |  |  |
|                                                |                                                      |  |  |  |  |
|                                                |                                                      |  |  |  |  |
|                                                |                                                      |  |  |  |  |
|                                                |                                                      |  |  |  |  |
| Edit the rule descript                         | ion (click an underlined item)                       |  |  |  |  |
| Perform an action on                           | Link-Status (Transition Networks Events)             |  |  |  |  |
| nom <u>Air Switches</u>                        |                                                      |  |  |  |  |
|                                                |                                                      |  |  |  |  |
|                                                |                                                      |  |  |  |  |
|                                                |                                                      |  |  |  |  |
|                                                |                                                      |  |  |  |  |
| 1                                              |                                                      |  |  |  |  |
| Help                                           | Cancel < Back Next> Finish                           |  |  |  |  |

9. In the "Step 3: Actions" page, you can choose what you want the XProtect System to do on this event. This example is "Make new <log entry>", but you could also do Send notification to <profile> for an email alert or a sender the sender the

any other action allowed in the XProtect System.

|                                                                                                    | Manage Rule                                                                                                    |
|----------------------------------------------------------------------------------------------------|----------------------------------------------------------------------------------------------------|
| Name:<br>Description:<br>Active:                                                                                                    | Link-Status Log Rule                                                                                                    |
| Select actions<br>Start patrol<br>Pause patro<br>Move date<br>Set device<br>Create boo<br>Play audio<br>Send notifi<br>V Make new<br>Start plug-i | Step 3: Actions           to perform         Ining on cdevices> using <profile> with PTZ <priority>           olling on cdevices&gt;         state            cs&gt; to <preset> position with PTZ <priority>         fault preset on <devices>           fault preset on <devices> with PTZ <priority>         output to <state>           kmark on <devices> <message> on <devices> with <priority>         state            colspan="2"&gt;advices&gt;           adog entry&gt;         n on <devices></devices></priority></devices></message></devices></state></priority></devices></devices></priority></preset></priority></profile> |
| Edit the rule de<br>Perform an acti<br>from <u>All Sw</u><br>Create log entry                                                                     | escription (click an underlined item)<br>on on <u>Link-Status (Transtion Networks Events)</u><br>I <del>ches</del><br>/* <mark>Tog entry</mark> /                                                                                                    |

10. Click on "log entry" link at the bottom and choose how to display the log entry. Click on "Event name", "Triggering time", "Rule name", and then "Recording server name" all with spaces in between.

| Name:                                                                                                    | Link-Status Log Rule                                                               |         |
|----------------------------------------------------------------------------------------------------|------------------------------------------------------------------------------------|---------|
| Description:                                                                                                 |                                                                                    |         |
| Active:                                                                                                    | $\checkmark$                                                                       |         |
| Select acti                                                                                                  | Select a Log Entry                                                                 |         |
| Start re                                                                                                    | Text to log:                                                                       | ^       |
| Start fe                                                                                                    | \$EventName\$ \$TriggerTime\$ \$RuleName\$ \$RecorderName\$                        | _       |
| Set <sr< td=""><td>Add system information (click links to insert variables in log text)</td><td>-</td></sr<> | Add system information (click links to insert variables in log text)               | -       |
| Set <sr< td=""><td>Device name</td><td></td></sr<>                                                           | Device name                                                                        |         |
| Remov                                                                                                    | Event name                                                                         |         |
| Set rec                                                                                                    | Triggering time                                                                    |         |
| Set rec                                                                                                    | Kule name<br>Recording server name                                                 |         |
| Start pa                                                                                                    |                                                                                    | ~       |
| Edit the rul                                                                                                 | OK Const                                                                           |         |
| Perform an                                                                                                   | OK                                                                                 |         |
| Create log er                                                                                                | III<br>IIIV. LIIK-Status Spevicenames Seventnames Smidder nines Smithames Smecolde | Name\$" |

- 11. Click finish to end the rule setup
- 12. Go to "Server Logs"

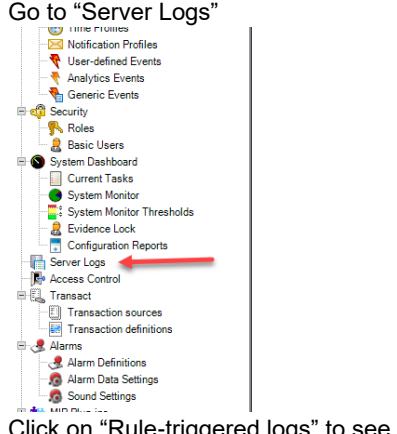

13. Click on "Rule-triggered logs" to see rule log events

|                 |              | 00          | 0          |                     |   |             |
|-----------------|--------------|-------------|------------|---------------------|---|-------------|
| Tools Help      |              |             |            |                     |   |             |
| ?a)             | <b>→</b> # × | System logs | Audit logs | Rule-triggered logs |   |             |
| rmation<br>tion |              | ₩ 5/22/20   | 20 9:06 AM | - 6/22/2020 9:06 AM | ~ | Source name |

# Adding Transition Networks Switches to Maps

1. Click on setup in the Smart Client in Live or Playback to create a map.

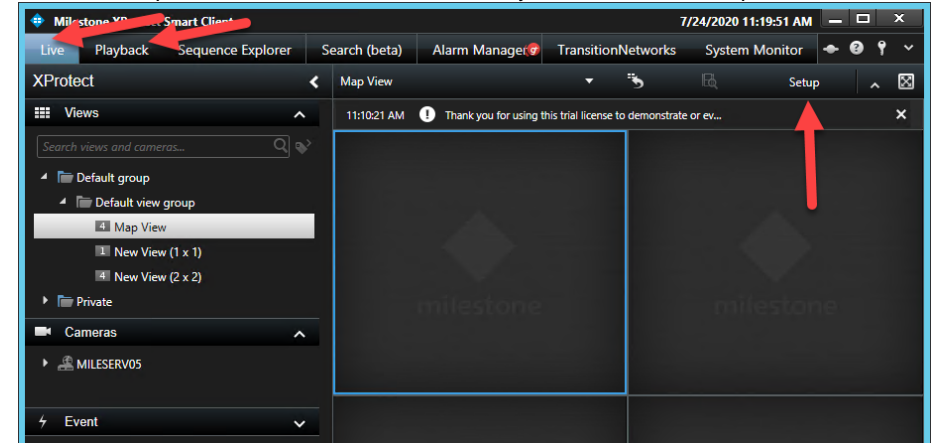

2. Drag Map over to a view

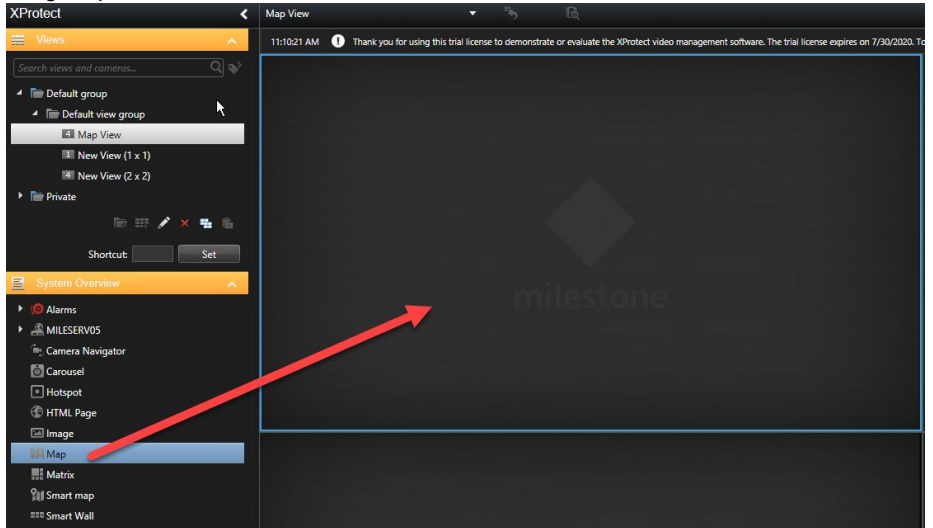

3. Select your background image

| ct video management software. The triz Organize 👻 New folder | -                                   |                    |             |        | 1= - 🔟                     |
|--------------------------------------------------------------|-------------------------------------|--------------------|-------------|--------|----------------------------|
| 📕 SDK 2019R2 🔿                                               | Name                                | Date modified      | Туре        | Size   |                            |
| SDK 2019R3<br>SDK 2020R1                                     | 퉬 Icons                             | 7/16/2020 1:20 PM  | File folder |        |                            |
| Selenium                                                     | El Icons-Switch-Whitebackground.jpg | 7/16/2020 12:24 PM | JPEG image  | 49 KB  |                            |
| ServerMIDM                                                   | Map.jpg                             | 7/22/2020 4:14 PM  | JPEG image  | 22 KB  |                            |
| Schweimer Mit                                                |                                     |                    |             |        |                            |
| Sopu                                                         |                                     |                    |             |        |                            |
| Souther BE                                                   |                                     |                    |             |        |                            |
| Stentofon                                                    |                                     |                    |             |        |                            |
| Test2016-10                                                  |                                     |                    |             |        |                            |
| Test2016-10                                                  |                                     |                    |             |        |                            |
| Map Test2016-10                                              |                                     |                    |             |        |                            |
| Test2018-09                                                  |                                     |                    |             |        |                            |
| Create new map                                               |                                     |                    |             |        |                            |
| Name: Demails                                                |                                     |                    |             |        |                            |
| lcons                                                        |                                     |                    |             |        |                            |
| 🗌 Lise existing man                                          |                                     |                    |             |        |                            |
| File na                                                      | me: Maning                          |                    |             | y Imag | e files (* hmn * aif * ina |
| ► M iis-85                                                   | [wap,jpg                            |                    |             |        | emes (tomp, ign, ijpg,     |
| ▶ 劉 Map                                                      |                                     |                    |             | 0      | ipen 💌 Cancel              |
| ▶ Mitest - Copy                                              |                                     |                    |             |        |                            |
|                                                              |                                     |                    |             |        |                            |
|                                                              |                                     |                    |             |        |                            |
|                                                              |                                     |                    |             |        |                            |
|                                                              |                                     |                    |             |        |                            |
| OK Cancel                                                    |                                     |                    |             |        |                            |

4. Use your mouse scroll button to set the zoom level so the portion of the map that is desired is visible (you can right click and choose zoom in/out via the right click context menu)

- 5. Click on the plugin icon in the Tools menu to get access to the Transition Networks Switches.
- 6. Drag the switch onto the map and adjust the size and position of the image and text.

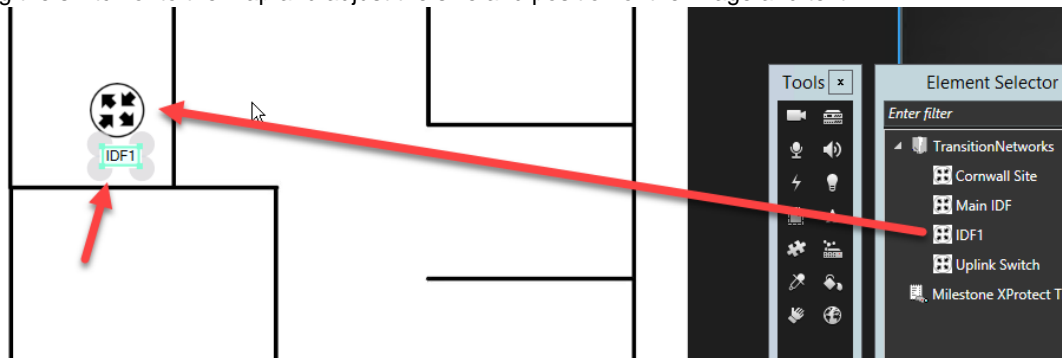

- 7. Click Setup to Exit Map Configuration
- 8. The map and any nearby cameras can be associated with alarms to see events in the alarm manager. This is done in the Alarm Definitions section of the Management Client.

| Security                                                                           | O Event based:                                                  | Start: Select Stop: Select |
|------------------------------------------------------------------------------------|-----------------------------------------------------------------|----------------------------|
| System Dashboard  Current Tasks  System Monitor  System Monitor Thr  Evidence Lock | Operator action required<br>Time limit:<br>Events triggered:    | 1 minute V<br>Select       |
| Configuration Repo<br>Server Logs<br>Access Control<br>€ , Transact ≡              | Other<br>Related cameras:                                       | IDF Camera Select          |
| Transaction source Transaction definiti Alarms                                     | Initial alarm owner:<br>Initial alarm priority:                 | High V                     |
| Alarm Data Setting Sound Settings MIP Plug-ins                                     | Alam category:<br>Events triggered by alam:<br>Auto-close alam: | Select                     |

9. In the Smart Client, the Alarm Manager will display the alarm with the map and associated camera. The red circle around the switch icon means that there is an alarm for that switch.

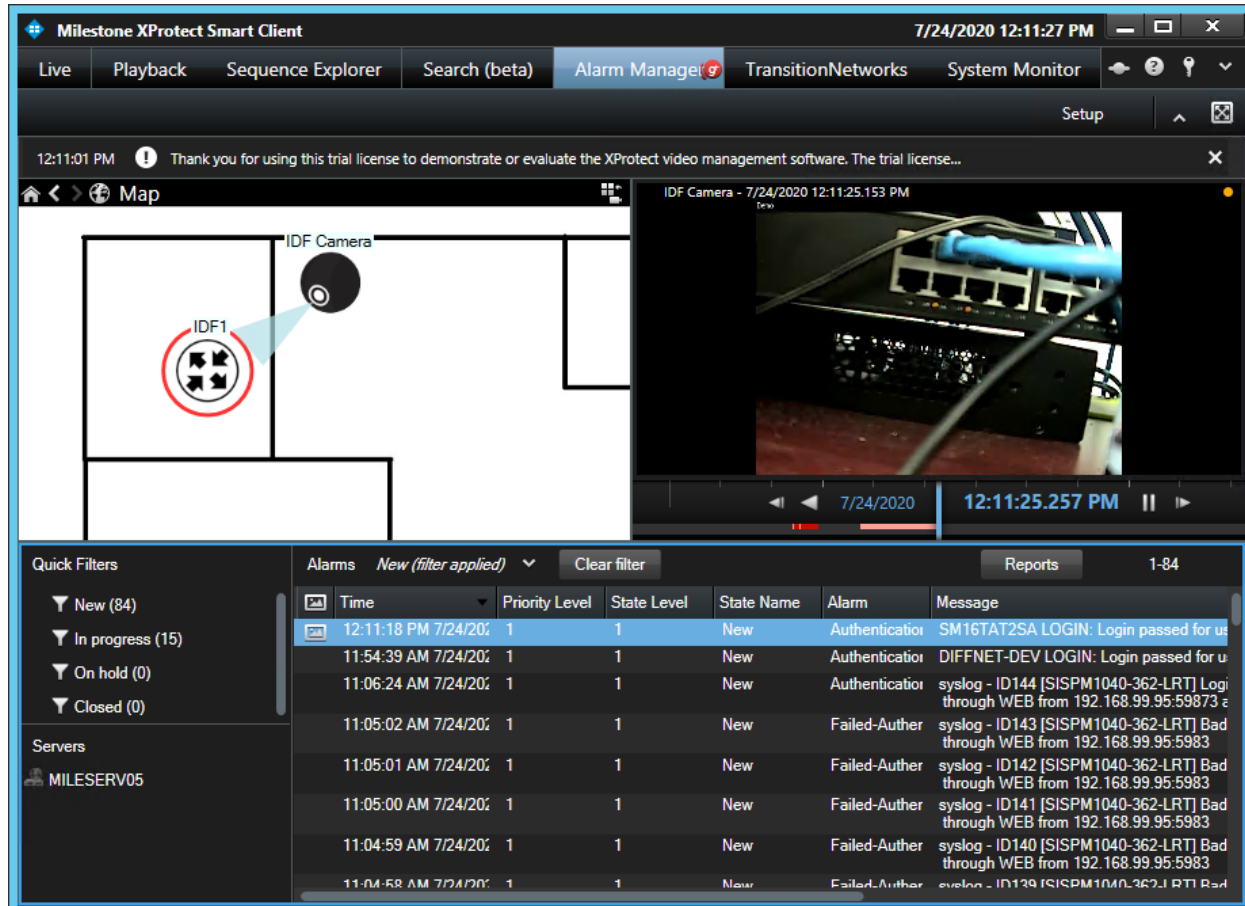

10. Right click on the switch and select Acknowledge Alarms to clear the alarms associated with this switch. The alarms with that device will change state to "In Progress" and no longer appear in the "New" alarm filter.

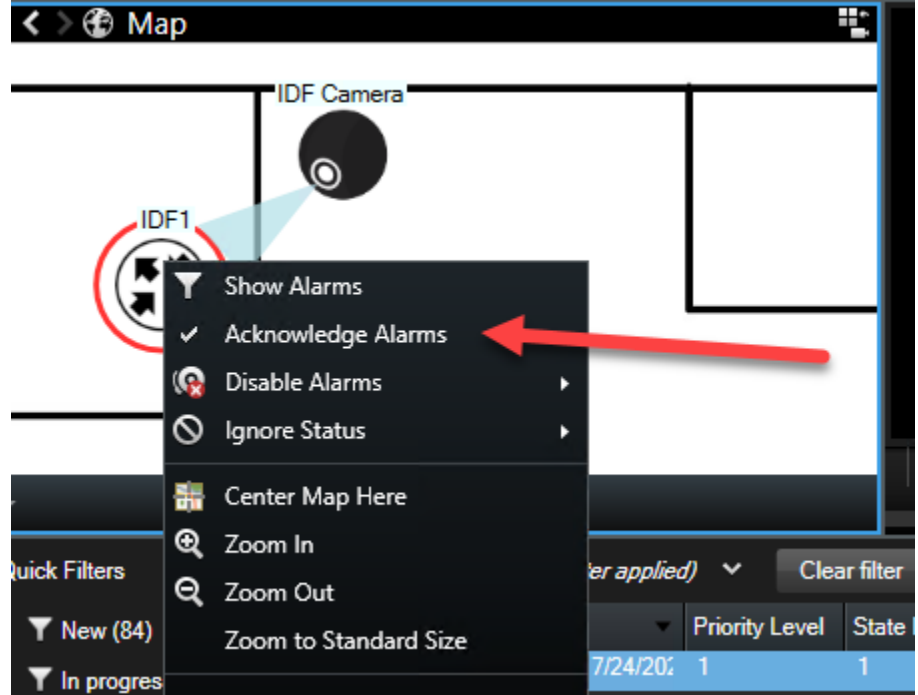

11. The Switch's Topology view in DMS Graphical Monitoring could be used as a map background for placing the switches on a map.

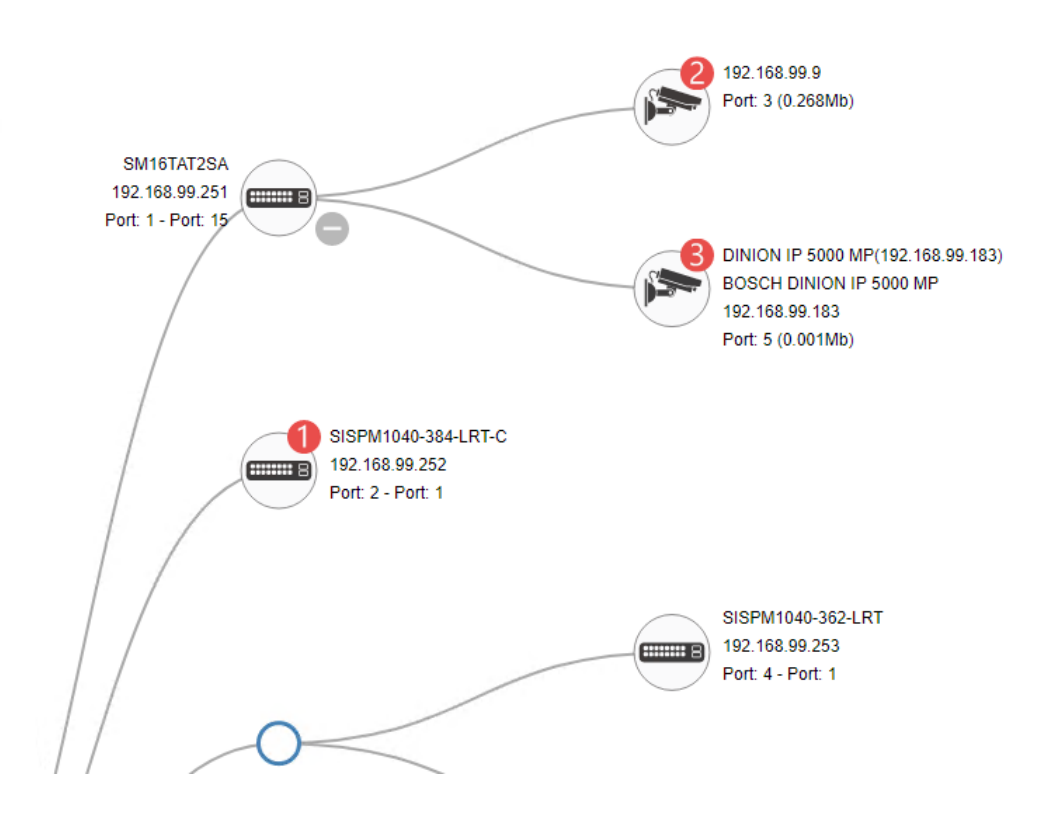

# **Smart Client Hot Buttons**

The plugin for the XProtect Smart Client creates a Workspace tab that give the user the ability to control the network switches through their web interface via Hot Buttons. The computer that runs the smart client must be on the same network as the switches with the ability to talk to the desired switch. The user may need to log into the recording server so access the switches.

When the plugin is installed on the computer running the Smart Client, you should see the Transition Networks Tab.

| 💠 Milesto                                     | ne XProtect Smart  | Client            |               |                           |                    |                |
|-----------------------------------------------|--------------------|-------------------|---------------|---------------------------|--------------------|----------------|
| Live                                          | Playback           | Sequence Explorer | Search (beta) | Alarm Manager 🌀           | TransitionNetworks | System Monitor |
|                                               |                    |                   |               |                           |                    |                |
| Transition N                                  | letworks Switches: |                   |               | Please select a switch on | the left.          |                |
| Cornwall S<br>IDF1<br>Uplink Swit<br>Main MDF | ite<br>tch         |                   |               |                           |                    |                |

Click on a switch to see the hot buttons. You'll see the switch name and IP address in the upper left corner.

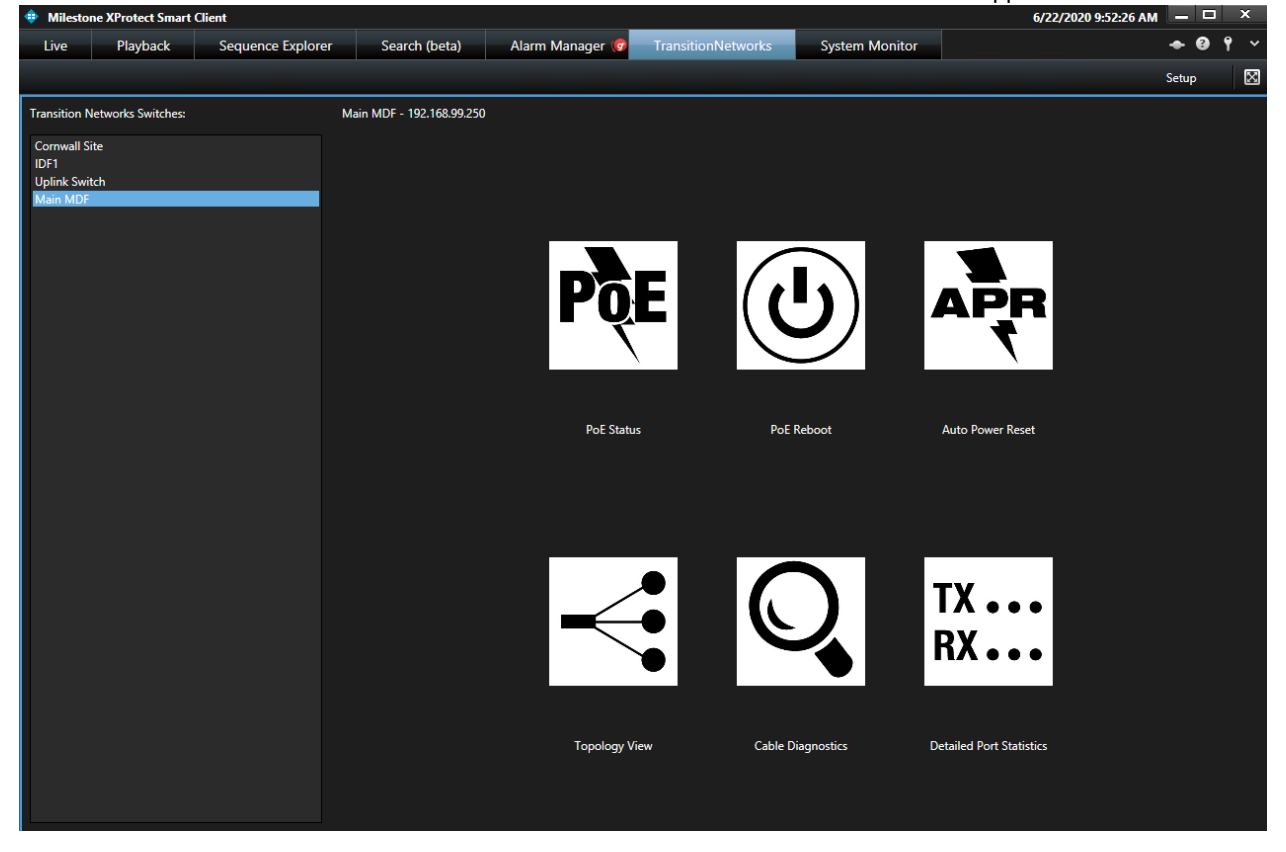

Click on the "Quick Links" button to get back to the page with the hot buttons.

| Live                | Playback          | Sequence Explorer | Search (beta) | Alarm Manager 🌀 | TransitionN | letworks | System Mon  | itor     |
|---------------------|-------------------|-------------------|---------------|-----------------|-------------|----------|-------------|----------|
|                     |                   |                   |               |                 |             |          |             |          |
| Transition N        | etworks Switches: |                   | Quick Links   | TDANCI          | IN          |          | NSITION -   | 1 3 5    |
| Cornwall Si<br>IDF1 | te                |                   |               | NETW            | /ORKS®      | =        | °0          | 2 4 6    |
| Uplink Swit         | ch                |                   |               |                 |             |          |             |          |
| Main MDF            |                   |                   |               | SM8TAT:         | 2SA         | Pow      | er Over Etł | hernet ( |
|                     |                   |                   |               | Switch          | DMS         |          |             |          |

The hot buttons available are:

PoE Status - This link opens up the Power Over Ethernet Status page on the network switch's web interface.

| rer Search (beta) | Alarm Manager                      | 😡 Transition       | letworks                   | Syster                   | n Monitor      |                 |                |            |              |  |  |
|-------------------|------------------------------------|--------------------|----------------------------|--------------------------|----------------|-----------------|----------------|------------|--------------|--|--|
| Quick Links       | TRANS                              | SITION<br>ETWORKS. | =                          | TRANSITION               | •              |                 |                |            |              |  |  |
|                   | SM8T                               | Po                 | Power Over Ethernet Status |                          |                |                 |                |            |              |  |  |
|                   | Switch                             | DMS                | Aut                        | Auto refreeb Off Defreeb |                |                 |                |            |              |  |  |
|                   | <ul> <li>System</li> </ul>         | <                  | Aut                        | to-renesh v              | Keire          | 511             |                |            |              |  |  |
|                   | Port Management     PoE Management |                    |                            | ocal Port                | PD Class       | Power Allocated | Power Override | Power Used | Current Used |  |  |
|                   |                                    |                    |                            |                          | -              | 0 [W]           | 0              | 0 [W]      | 0 [mA]       |  |  |
|                   | > PoE Config                       | uration            | 2                          |                          | -              | 0 [W]           | 0              | 0 [W]      | 0 [mA]       |  |  |
|                   | > PoE Status                       | 3                  |                            | -                        | 0 [W]          | 0               | 0 [W]          | 0 [mA]     |              |  |  |
|                   | > PoE Power                        | ower Reset         | 4                          |                          | -              | 0 [W]           | 0              | 0 [W]      | 0 [mA]       |  |  |
|                   | > PoE Schedu                       | uling Profile      | 5                          |                          | -              | 0 [W]           | 0              | 0 [W]      | 0 [mA]       |  |  |
|                   | <ul> <li>VLAN Mana</li> </ul>      | agement <          | 6                          |                          | -              | 0 [W]           | 0              | 0 [W]      | 0 [mA]       |  |  |
|                   | ▶ Quality of S                     | Service <          | 7                          |                          |                | 0 [W]           | 0              | 0 [W]      | 0 [mA]       |  |  |
|                   | <ul> <li>Spanning T</li> </ul>     | Tree <             | 1                          |                          |                |                 | 0              | 0 [W]      |              |  |  |
|                   | ▶ MAC Addre                        | ss Table 🗸         | 8                          |                          | -              | 0 [W]           | 0              | 0 [W]      | 0 [mA]       |  |  |
|                   | ▶ Multicast                        | <                  | To                         | otal                     |                | 0 [W]           |                | 0 [W]      | 0 [mA]       |  |  |
|                   | ▶ DHCP                             | <                  | Ba                         | alance PoE I             | Power Availabl | le              | 130 [W]        |            |              |  |  |
|                   | <ul> <li>Security</li> </ul>       | <                  |                            |                          |                |                 |                |            |              |  |  |
|                   |                                    |                    |                            |                          |                |                 |                |            |              |  |  |

**PoE Reboot** – Displays the ports that have PoE power enabled. Select a number of ports and then click "Reboot Selected" to reboot those PoE devices on the ports.

| Live                | Playback          | Sequence Explorer | Search (beta) | Alarm Manager 🧑             | TransitionNetworks           | System Monitor   |
|---------------------|-------------------|-------------------|---------------|-----------------------------|------------------------------|------------------|
|                     |                   |                   |               |                             |                              |                  |
| Transition N        | etworks Switches: |                   | Quick Links   | Please select from the list | of PoE enabled ports to rebo | ot PoE.          |
| Cornwall Si         | te                |                   |               | 1                           |                              | Reboot Selected  |
| IDF1<br>Uplink Swit | ch                |                   |               | 3                           | 1                            | Clear Selections |
| Main MDF            |                   |                   |               | 4                           |                              |                  |
|                     |                   |                   |               | 5                           |                              | Select All       |
|                     |                   |                   |               | 6                           |                              |                  |
|                     |                   |                   |               |                             |                              |                  |

| Search (beta) | Alarm Manager 🎯 🛛 Transit              | ionNetworks | System Monitor     |                  |                    |            |          |
|---------------|----------------------------------------|-------------|--------------------|------------------|--------------------|------------|----------|
|               |                                        |             |                    |                  |                    |            |          |
| Quick Links   | TRANSITION                             |             |                    |                  |                    |            |          |
|               | SM8TAT2SA                              | PoE         | Auto Power Rese    | et Configuration |                    |            |          |
|               | Switch DMS                             |             |                    |                  |                    |            |          |
|               | <ul> <li>System</li> </ul>             | < Ping      | g Check            | off              |                    |            |          |
|               | <ul> <li>Port Management</li> </ul>    | <           | Dent Conformuli    |                  |                    |            |          |
|               | PoE Management                         | Pot         | Port Configuration |                  |                    |            |          |
|               | > PoE Configuration                    | Por         | Ping IP Address    | Startup Time     | Interval Time(sec) | Retry Time | Fa       |
|               | > PoE Status                           |             |                    |                  |                    |            |          |
|               | > PoE Power Delay                      | 1           | 0.000              | 60               | 20                 | 2          | er       |
|               | > PoE Auto Power Reset                 | 1           | 0.0.0.0            | 00               | 50                 | 3          | tc       |
|               | > PoE Scheduling Profile               | 2           | 0.000              | 60               | 20                 | 2          | er       |
|               | <ul> <li>VLAN Management</li> </ul>    | < 2         | 0.0.0.0            | 00               |                    | 3          | tc       |
|               | <ul> <li>Quality of Service</li> </ul> | < 2         | 0.0.0.0            | 60               | 30                 | 2          | er       |
|               | <ul> <li>Spanning Tree</li> </ul>      | < 3         | 0.0.0.0            | 00               | 50                 | 3          | tc       |
|               | <ul> <li>MAC Address Table</li> </ul>  | < _         | 0.0.0.0            | 60               | 30                 | 3          | er       |
|               | <ul> <li>Multicast</li> </ul>          | <           |                    |                  |                    |            | tc       |
|               | ▶ DHCP                                 | < 5         | 0.0.0.0            | 60               | 30                 | 3          | er<br>to |
|               | <ul> <li>Security</li> </ul>           | <           |                    |                  |                    |            |          |
|               | <ul> <li>Access Control</li> </ul>     | < 6         | 0.0.0.0            | 60               | 30                 | 3          | er<br>tc |
|               |                                        |             |                    |                  |                    |            |          |

#### Auto Power Reset – Opens the PoE Auto Power Reset Configuration page on the switch.

**Topology View** – Opens the Topology View page on the switch's browser interface. This allows you to see a graphical layout of your network.

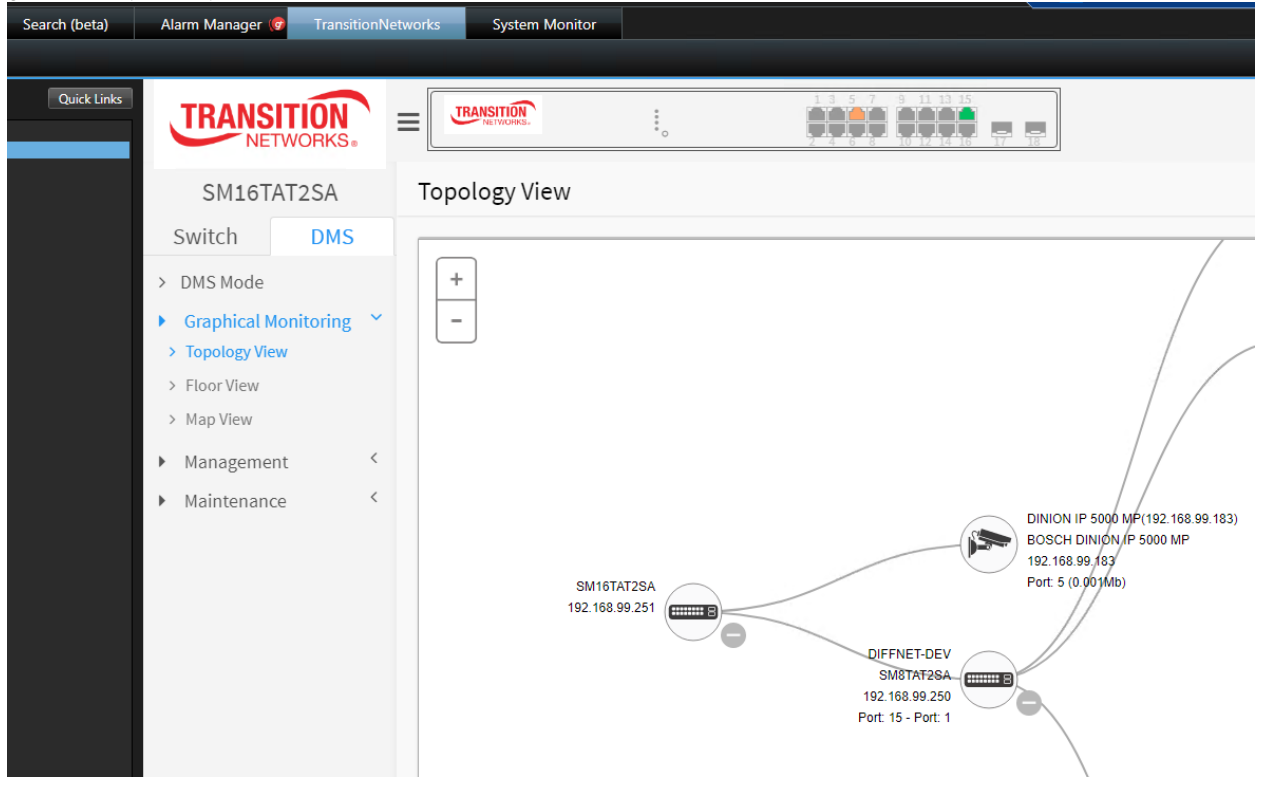

**Cable Diagnostics** – Opens the cable diagnostics status page that allows you to run cable tests on each network cable.

| Search (beta) | Alarm Manager 🎯 🛛 TransitionN                  | etworks System Monitor |             |             |
|---------------|------------------------------------------------|------------------------|-------------|-------------|
|               |                                                |                        |             |             |
| Quick Links   | TRANSITION<br>NETWORKS.                        | TRANSITION             |             | 17 18       |
|               | SM16TAT2SA                                     | Cable Diagnostics      | S           |             |
|               | Switch DMS                                     |                        |             |             |
|               | ▶ System <                                     | Port 1 V Start         |             |             |
|               | ▶ Port Management <                            | Cable Diagnostics S    | Status      |             |
|               | ▶ PoE Management <                             | Port                   | Link Status | Test Result |
|               | ► VLAN Management <                            | 1                      | -           |             |
|               | Quality of Service <                           | 2                      |             |             |
|               | Spanning Tree     <                            | 2                      |             |             |
|               | MAC Address Table                              | 5                      |             |             |
|               | ▶ Multicast <                                  | 4                      | -           |             |
|               | ► DHCP <                                       | 5                      |             |             |
|               | ► Security <                                   | 6                      |             |             |
|               | <ul> <li>Access Control</li> </ul>             | 7                      |             |             |
|               | ► SNMP <                                       | 8                      |             |             |
|               | ► Event Notification <                         | 9                      |             |             |
|               | <ul> <li>Diagnostics </li> <li>Ping</li> </ul> | 10                     | -           |             |

Detailed Port Statistics – Opens the Port Statistics Overview page. This is useful to determine if any packet errors are occurring.

| Search (beta) | Alarm Manager 🎯 🛛 Tra                  | ansitionNet | works    | System Monitor                |             |             |             |          |             |          |  |
|---------------|----------------------------------------|-------------|----------|-------------------------------|-------------|-------------|-------------|----------|-------------|----------|--|
|               |                                        |             |          |                               |             |             |             |          |             |          |  |
| Quick Links   | TRANSITIO                              | N.s.        |          | NSITION<br>NETWORKS.          | *<br>•<br>• |             |             |          |             |          |  |
|               | SM16TAT2SA                             | Ą           | Port S   | ort Statistics Overview &Home |             |             |             |          |             |          |  |
|               | Switch DM                              | ٨S          |          | off                           |             |             |             |          |             |          |  |
|               | System      Port Management            |             | Auto-ret | resn                          | Refresh     |             |             |          |             |          |  |
|               |                                        |             |          | Packets                       |             | Bytes       |             | Errors   |             | Drops    |  |
|               | > Port Configuration                   |             | Port     | Received                      | Transmitted | Received    | Transmitted | Received | Transmitted | Received |  |
|               | > Port Statistics                      |             | 1        | 0                             | 0           | 0           | 0           | 0        | 0           | 0        |  |
|               | > SFP Port Information                 | 1           | 2        | 0                             | 0           | 0           | 0           | 0        | 0           | 0        |  |
|               | > Energy Efficient Ethe                | rnet        | 2        | 0                             | 0           | 0           | 0           | 0        | 0           | 0        |  |
|               | » Link Aggregation                     | <           | 3        | 0                             | 0           | 0           | 0           | 0        | 0           | 0        |  |
|               | » Loop Protection                      | <           | 4        | 0                             | 0           | 0           | 0           | 0        | 0           | 0        |  |
|               | <ul> <li>PoE Management</li> </ul>     | <           | 5        | 15768301                      | 35611439    | 19746763506 | 2968810416  | 41       | 0           | 2        |  |
|               | <ul> <li>VLAN Management</li> </ul>    | <           |          | -                             | -           |             | -           | -        |             |          |  |
|               | <ul> <li>Quality of Service</li> </ul> | <           | 6        | 0                             | 0           | 0           | 0           | 0        | U           | 0        |  |
|               | Snanning Tree                          | <           | 7        | 0                             | 0           | 0           | 0           | 0        | 0           | 0        |  |

| Group Name       | Description                                                                                                    | Event Name                |
|------------------|----------------------------------------------------------------------------------------------------|---------------------------|
|                  |                                                                                                    |                           |
| Login            | Login passed for user username through TELNET from ip_address and authenticated by [no   local   radius   tacacs   redirect] method                               | Authentication            |
| Login            | Login passed for user [username] through [CONSOLE] and authenticated by [no   local   radius   tacacs   redirect] method                                          | Authentication            |
| Login            | Login passed for user [username] through [SSH] from [ip_address] and authenticated by [ no   local   radius   tacacs   redirect] method                           | Authentication            |
| Logout           | User [username] logout through [TELNET] from [ip_address]                                                                                                    | Authentication            |
| Logout           | User [username] logout through [SSH] from [ip_address]                                                                                                    | Authentication            |
| Logout           | User [username] logout through [WEB] from [ip_address]                                                                                                    | Authentication            |
| Password-Change  | Password of user [ username] was changed                                                                                                    | Authentication            |
| Mgmt-IP-Change   | Management IP address was changed\nby user [username] from<br>[address:port (address represent ipv4 or ipv6)]                                                     | Authentication            |
|                  |                                                                                                    |                           |
| ACCESS-MGMT      | Access management filter reject [SSH   TELNET   HTTP   SNMP  <br>HTTPS] access from IP address [ipv4 or ipv6]                                                     | Failed-<br>Authentication |
| Auth-Failed      | Bad password attempt for user [username] through<br>[TELNET SSH SNMP] from [ip_address] and authenticated by [no  <br>local   radius   tacacs   redirect] method" | Failed-<br>Authentication |
| NAS              | RADIUS-assigned VLAN: Invalid character found in decimal ASCII string                                                                                             | Failed-<br>Authentication |
| NAS              | NAS (Port [ uport ]): RADIUS timeout while authenticating user                                                                                                    | Failed-<br>Authentication |
| Port-Security    | Port Security Limit Control (Port [1~port_num], MAC=[mac_address]): Limit exceeded.                                                                               | Failed-<br>Authentication |
|                  |                                                                                                    |                           |
| Cold-Start       | Switch just made a cold boot                                                                                                    | Boot                      |
| Warm-Start       | Switch just made a warm boot                                                                                                    | Boot                      |
|                  |                                                                                                    |                           |
| Config-Info      | User [username] saved running config as startup config                                                                                                    | Configuration             |
| Config-Info      | User [username] restored default configuration                                                                                                    | Configuration             |
| Config-Info      | User [username] restored backup configuration                                                                                                    | Configuration             |
| Import-Export    | User [username] succeed to download configuration                                                                                                    | Configuration             |
| Import-Export    | User [username] succeed to download configuration                                                                                                    | Configuration             |
| Import-Export    | User [username] succeed to upload configuration                                                                                                    | Configuration             |
|                  |                                                                                                    |                           |
| Import-Export    | User [username] failed to download configuration                                                                                                    | Failed-<br>Configuration  |
| Firmware-Upgrade | Firmware Upgrade Failed                                                                                                    | Failed-<br>Configuration  |
|                  |                                                                                                    |                           |
| Link-Status      | Link [up   down] on port [1 ~ port_num]                                                                                                    | Link-Status               |
|                  |                                                                                                    |                           |
| Loop-Protect     | Interface GigabitEthernet 1/ <port num=""> is shutting down because of loop detected.</port>                                                                      | Network                   |
| Loop-Protect     | A loop is detected on Interface GigabitEthernet 1/ <port num="">.</port>                                                                                          | Network                   |
| I LACP           | LACP was enabled on port [1 ~ port_num] with key [conf.port_key]                                                                                                  | Network                   |

The Syslog message events that the plugin is listening for are in the table below:

| Module-Change    | SFP module inserted on port [1~port_num ]                           | Network |
|------------------|---------------------------------------------------------------------|---------|
| Module-Change    | SFP module removed on port [1~port_num ]                            | Network |
|                  |                                                                     |         |
| Over-Max-PoE-    | Port [1~port_num] over max PoE power limitation                     | PoE     |
| Power-Limitation |                                                                     |         |
| PoE-Auto-Check   | PoE Auto Checking Reboot PD Failure, Port [1~port_num] IP: [ipv4 or | PoE     |
|                  | ipv6]                                                               |         |
| PoE-PD-Off       | Port [ 1~port_num ] PoE PD off                                      | PoE     |
| PoE-PD-On        | Port [ 1~port_num ] PoE PD on                                       | PoE     |
| PoE-PD-Over-     | Port [ 1~port_num ] PoE PD over current                             | PoE     |
| Current          |                                                                     |         |